## **Pick-Up Anywhere Cheat Sheet**

| Tins                                                                          | • Make sure you cle<br>items with a brigh<br><i>Pick-Up Anywhere</i> |
|-------------------------------------------------------------------------------|----------------------------------------------------------------------|
|                                                                               | • If you receive a Pi<br>to process, call the<br>out.                |
|                                                                               | • Tell guest patrons home school for an                              |
| Pickup Institution: Kent State U  Pickup Location: (Choose a Pickup Location) | • Make sure your ov have their OhioLII choice.                       |

- Make sure you clearly identify outgoing Pick-up Anywhere items with a bright green band or sticker, and the words *Pick-Up Anywhere* or *PUA*.
- If you receive a Pick-Up Anywhere item that you are unable to process, call the owning library to be sure it was checked out.
- Tell guest patrons using Pick-Up Anywhere to contact their home school for any renewals.
  - Make sure your own patrons know that they can request to have their OhioLINK books delivered to the library of their choice.

## **Pick-Up Anywhere -- Outgoing Step-by-Step**

Pick-Up Anywhere paging slips will have **\*\*Pick-Up Anywhere\*\*** displayed across the top. Once the books are pulled, they are processed the same way as any other OhioLINK items. Click on the *INN-Reach* button and select *Check-Out*. Scan the barcode and a message will appear telling you where to send it. This should match the information on the paging slip.

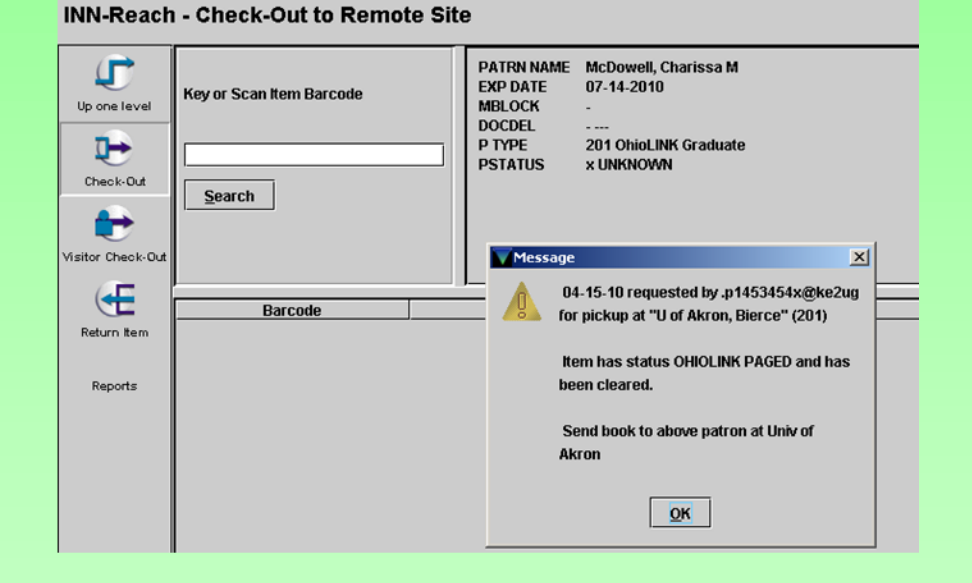

| Millennium Ci                                     | ium Circulation · The University of Akron Libraries · Charissa M. McDowell |                                                                                                 |              |  |  |  |  |  |
|---------------------------------------------------|----------------------------------------------------------------------------|-------------------------------------------------------------------------------------------------|--------------|--|--|--|--|--|
| <u>File Edit View Go Iools Admin Window H</u> elp |                                                                            |                                                                                                 |              |  |  |  |  |  |
| INN-Reach                                         | INN-Reach - Check-Out to Remote Site                                       |                                                                                                 |              |  |  |  |  |  |
|                                                   |                                                                            | PATRN NAME McDowell, Charissa M                                                                 | Click OK.    |  |  |  |  |  |
| <b>.</b>                                          | Key or Scan Item Barcode                                                   | EXP DATE 07-14-2010                                                                             | Send to the  |  |  |  |  |  |
| Up one level                                      |                                                                            | MBLOCK -                                                                                        | indicated    |  |  |  |  |  |
|                                                   |                                                                            | P TYPE 201 OhioLINK Graduate                                                                    | 1'1 '41      |  |  |  |  |  |
| Charle Out                                        |                                                                            | PSTATUS × UNKNOWN                                                                               | library with |  |  |  |  |  |
| Check-Odt                                         | Search                                                                     |                                                                                                 | the proper   |  |  |  |  |  |
| <b>*</b>                                          |                                                                            |                                                                                                 | band and     |  |  |  |  |  |
| Visitor Check-Out                                 |                                                                            |                                                                                                 | mortingal    |  |  |  |  |  |
|                                                   | 1                                                                          |                                                                                                 | markings!    |  |  |  |  |  |
|                                                   | Barcode                                                                    | Title Delivery Stop Due Date Status                                                             | I            |  |  |  |  |  |
| Return Item                                       | 310029023096329 Qua                                                        | litative methods in management research / Evert Gummesson ; foreword by Bierce Libr May 06 2010 |              |  |  |  |  |  |

## **Pick-Up Anywhere -- Incoming Step-by-Step**

| Millennium Cir                                                                                                    | rculation • The University of Akron Libraries • Charissa M. McDowell                                                                                                    |                                                                                                    |                                                                                                    | -DX                                          |                                                                                                    |                                                                                                    |  |
|----------------------------------------------------------------------------------------------------|----------------------------------------------------------------------------------------------------|----------------------------------------------------------------------------------------------------|----------------------------------------------------------------------------------------------------|----------------------------------------------|----------------------------------------------------------------------------------------------------|----------------------------------------------------------------------------------------------------|--|
| INN-Reach                                                                                                    | Pickup Anywhere - Receive Item                                                                                                    |                                                                                                    | Print                                                                                                    | Close                                        | When you receive a Pick-Up Anywhere item for one of your patrons, click on the                                                                      |                                                                                                    |  |
| Up One Level                                                                                                    | Item <ul> <li>Barcode</li> <li>Title</li> <li>Site</li> <li>Antioch University</li> </ul> #         Title <ul> <li>OhioLINK, a concise history / by William J. Studer</li> <li>1002</li> </ul> | Search                                                                                                    | Process Status ipped 02-11                                                                                                    | Date<br>8-2010                               | <i>Pick-Up Anywhere</i> button and select <i>Receive Item</i> . Scan the barcode of the item.<br>It should appear with a status of <i>Shipped</i> . |                                                                                                    |  |
|                                                                                                    |                                                                                                    | Millennium Ci                                                                                                    | rculation • The I                                                                                                    | University of Ak                             | ron Librari                                                                                                    | aries · Charissa M. McDowell                                                                                                    |  |
| N 1                                                                                                    |                                                                                                    | INN-Reach                                                                                                    | I Pickup A                                                                                                    | nywhere -                                    | Receiv                                                                                                    | ive Item 📇 💆<br>Print Close                                                                                                    |  |
| Make sure the box next to the item<br>is checked and click process. The<br>status should then change to<br><i>Received.</i> Place the item on the |                                                                                                    | Image: March Sector     Image: March Sector       Image: March Sector     Image: March Sector       Imag |                                                                                                    |                                              |                                                                                                    |                                                                                                    |  |
| hold s                                                                                                    | shelf.                                                                                                    | Receive Item                                                                                                    |                                                                                                    | DhioLINK, a con                              | cise histor                                                                                                    | Title         Barcode         Site         Status         Date           ory / by William J. Studer         1002529669         ou4ug         Received         02-18-2010                                                                                                    |  |
| Millennium C<br>File Edit Viev                                                                                                    | irculation • The University of Akron Libraries • Charissa M. McDowell<br>w Go Tools Admin Window Help                                                                                          |                                                                                                    |                                                                                                    |                                              |                                                                                                    |                                                                                                    |  |
| INN-Reach Pickup Anywhere - Check-Out                                                                                                    |                                                                                                    | rint Close                                                                                                    | To check out the item to the patron, click on<br>the <i>Pick-Up Anywhere</i> button and select<br><i>Check-Out</i> . Type in the patron's name (last |                                              |                                                                                                    |                                                                                                    |  |
| Check-Out                                                                                                    | Search Record Number 14534                                                                                                    | I54                                                                                                    |                                                                                                    |                                              | are                                                                                                    | e on the hold shelf will have the status of                                                                                                    |  |
| Receive Item                                                                                                    | #     Title       1     OhioLINK, a concise history / by William J. Studer                                                                                                    | Barcode Sit<br>1002529669 ou4                                                                                                    | e Status<br>ug Received                                                                                                    | Date<br>02-18-2010                           | the                                                                                                    | e status of <i>Shipped</i> .                                                                                                    |  |
|                                                                                                    |                                                                                                    | Millennium Ci<br>File Edit Viev                                                                                                    | rculation · The I<br>v Go Tools                                                                                                    | University of Ak<br>Admin Windo              | ron Librari<br>w Help                                                                                                    | aries • Charissa M. McDowell                                                                                                    |  |
|                                                                                                    |                                                                                                    | INN-Reach                                                                                                    | Pickup A                                                                                                    | nywhere -                                    | Check                                                                                                    | k-Out                                                                                                    |  |
| Check the box next to the item<br>that you want to check out and<br>click <i>Process</i> . The due date will<br>now display as the status.        |                                                                                                    | Up One Level                                                                                                    | Patron Name                                                                                                    |                                              |                                                                                                    | PatronMcDowell, Charissa MLibraryke2ugCentral P Type201Exp Date09-13-2010Record Number1453454                                                                                                    |  |
|                                                                                                    | 1 5                                                                                                    | Æ                                                                                                    | Item Barcod                                                                                                    | le 🔻                                         |                                                                                                    | Scan Process                                                                                                    |  |
|                                                                                                    |                                                                                                    | Receive Item                                                                                                    |                                                                                                    | DhioLINK, a con                              | Title<br>cise histor                                                                                                    | itle Barcode Site Status Date<br>ory / by William J. Studer 1002529669 ou4ug Due 03-11-2010 02-18-2010                                                                                                    |  |
| Eile Edit Vie                                                                                                    | Lirculation • The University of Akron Libraries • Charissa M. McDowe<br>aw <u>Go T</u> ools <u>A</u> dmin Window <u>H</u> elp                                                                  |                                                                                                    |                                                                                                    |                                              | - 🗆 ×                                                                                                    | -                                                                                                    |  |
| INN-Reac<br>Up One Level                                                                                                    | h Pickup Anywhere - Return Item                                                                                                    | Barcode<br>1002529669 o                                                                                                    | Search<br>Site Stat<br>u4ug Returne                                                                                                    | Print<br>Process<br>us Patron<br>ad McDowell | Close<br>Name<br>, Chari                                                                                                    | <ul> <li>When the patron returns the item,</li> <li>click on the <i>Pick-Up Anywhere</i> button and select <i>Return Item</i>. Scan</li> <li>the barcode and click <i>Process</i> to</li> <li>change the status to <i>Returned</i>. The</li> <li>item is now ready to be packed up</li> </ul> |  |
| <b></b>                                                                                                    |                                                                                                    |                                                                                                    |                                                                                                    |                                              |                                                                                                    | and returned to the owning school.                                                                                                    |  |

Return Item